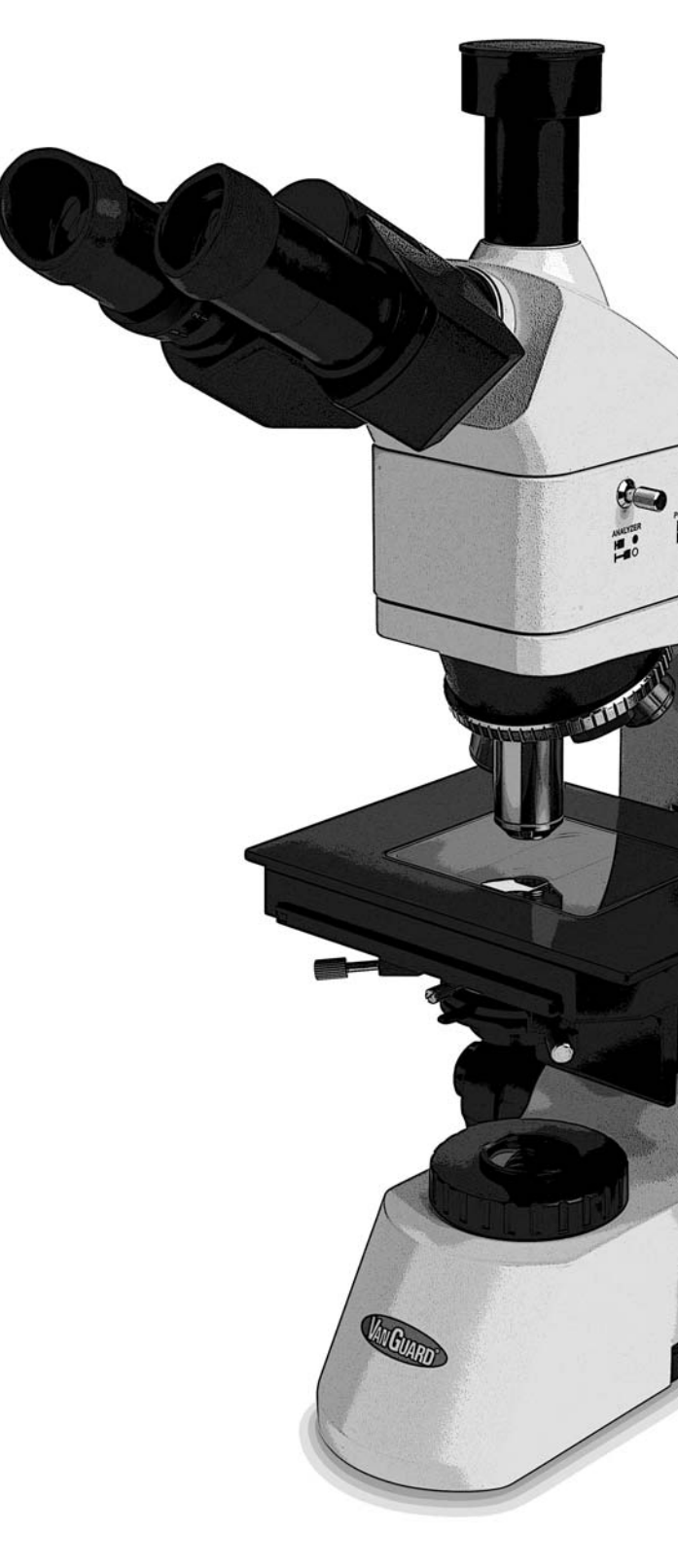

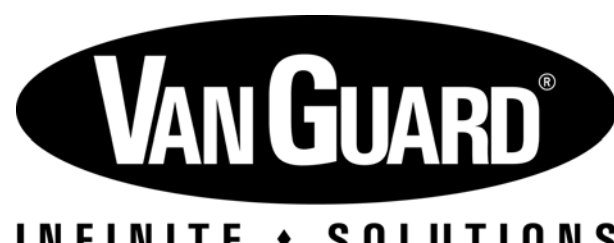

### INFINITE + SOLUTIONS

www.veegee.com | 800-423-8842 sales@veegee.com | support@veegee.com

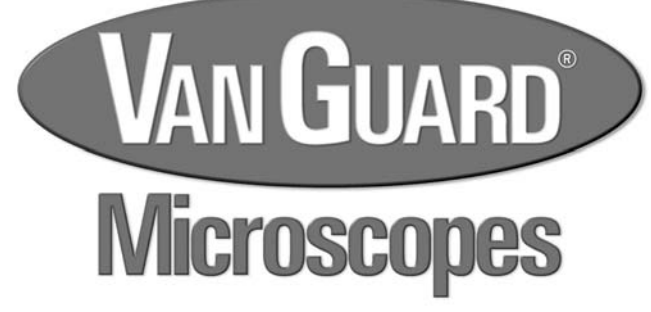

POLARIZAR

# **Operation Manual** Model 1442MMi

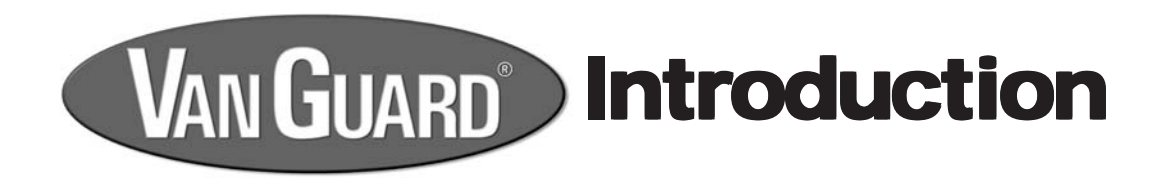

# 1442MMi Industrial Microscope

Thank you for purchasing this VanGuard microscope. With the user in mind, VanGuard microscopes are built from modern designs and should provide a lifetime of reliable performance. Before using this microscope it must be properly setup, which requires some familiarity with the microscope. For this reason we recommend you read this entire manual carefully before setting up and using the instrument.

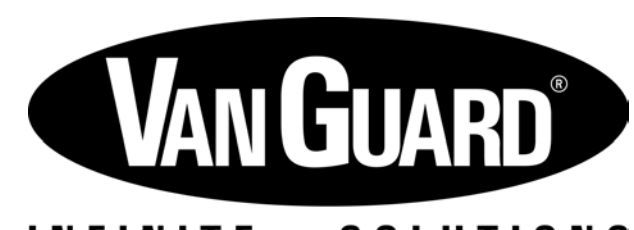

### INFINITE + SOLUTIONS

www.veegee.com/800-423-8842 sales@veegee.com/support@veegee.com

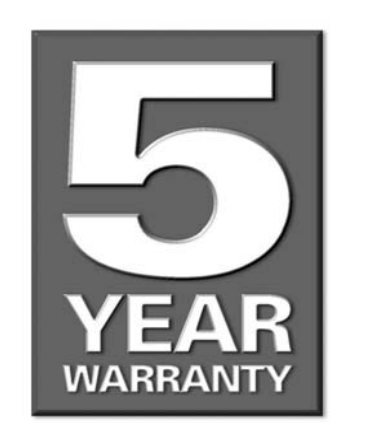

See included warranty card for more information

**Vanguard 1442MMi Industrial microscopes** are suited for brightfield and simple polarization observation of industrial applications such as semiconductor inspection, viewing of metallographic specimens, and crystallographic analysis.

**Viewing Head.** Trinocular (Seidentopf) head is inclined at 30° and features interpupillary and dioptric adjustments. The trinocular head features a sliding main prism with a 100/0 split.

Eyepieces. 10X ultra-widefield with a field number of 22.

**Nosepiece.** Quintuple, ball-bearing nosepiece with high-grade lubricant for smooth operation, and positive stops.

**Objectives.** The Plan Achromatic, long working distance, infinity corrected objectives are optically coated to reduce unwanted reflections.

**Stage.** The mechanical stage measures 140mm x 185mm and includes a removable 95mm x 75mm glass insert. Motion of mechanical stage is controlled by a right-hand, low-position coaxial control and is driven by a rack and pinion system.

**Focusing movement.** Coaxial, ultra-low position coarse and fine focus controls feature a 30mm focusing range and are graduated to 2 microns per division. Fitted with a tension adjustment and stage limit control.

**Transmitted Condenser.** The 0.85 N.A. Abbe brightfield condenser includes an iris diaphragm and swing-in lens.

**Transmitted Illumination.** 30W variable quartz halogen light source. Comes with blue and dispersion filters. Also includes filters for simple polarization.

**Reflected Illumination.** 50W variable quartz halogen light source. Comes with blue, yellow, green, and dispersion filters. Also includes filters for simple polarization.

**Body.** Cast-metal, ergonomic body with stain-resistant enamel finish.

# VAN GUARD Nicroscopes 5 Year Limited Warranty

VanGuard Microscopes are warranted by VEE GEE Scientific, Inc. to be free from defects in material and workmanship for a period of five (5) years from the date of purchase, except for electrical components which have a one (1) year limited warranty. During this period, VEE GEE Scientific, or its authorized service station, will at their option and without charge, either repair or replace any part found to be defective in materials or workmanship.

This warranty is subject to the following limitations and exceptions and will not apply if:

1) There is lack of proof of date and place of purchase. The purchase invoice must accompany the unit when sent in for repair. The warranty extends to the original consumer purchaser only and is not assignable or transferable.

2) The damage is due to normal wear and tear, misuse, abuse, negligence, accident, inadequate maintenance, disregard for operating instructions, or to any other cause not due to the manufacture of the microscope (i.e. objective failure because of oil penetration due to lack of timely cleaning).

3) The serial numbers, names, and/or functions are altered or obliterated; or unauthorized repair or replacement of parts by the End-User or an unauthorized third party while under warranty.

4) Consumable items (such as, but not limited to bulbs) have failed.

This warranty expressly excludes transportation damage and adjustment or readjustment. In no case shall VEE GEE Scientific be liable to the Buyer or any person for any special, indirect, incidental, or consequential damage whether claims are based in contract or otherwise with respect to or arising out of product furnished hereunder. For goods manufactured by any third party, VEE GEE Scientific's liability under warranty is limited to the terms of the warranty by the supplier for the goods. All warranty work shall be performed at the authorized service center which is: National Microscope Exchange, Tel: (425) 788-2662. Contact your distributor or NME to discuss the problem and obtain instructions for the return of your microscope for repair. The original purchaser returning this product must prepay all postage, shipping, transportation, packaging, and delivery costs to NME.

### Disclaimer:

The information provided in this operation manual is believed to be accurate and reliable at the time of printing. However, no responsibility shall be assumed by VEE GEE Scientific for its use. The information contained in this document is subject to change without notification.

This product is designed and intended for use only as a microscope system. Modifying the product in any manner for use not originally intended shall automatically void the manufacturer's warranty. In no event shall VEE GEE Scientific, Inc. be held liable for any incidental or indirect damage arising from the use of modified or altered product.

All rights reserved. No part of this document may be reproduced or transmitted in any form without the prior written consent of VEE GEE Scientific, Inc.

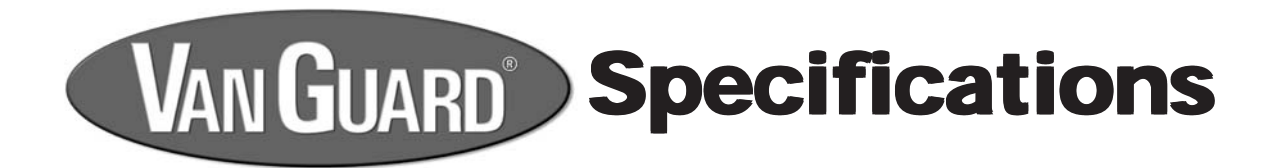

**Viewing Head:** Viewing Head Type: Head Inclination: Sliding Prism for Trinocular Port: Interpupillary Adjustment: **Dioptric Adjustment: Eyepiece Magnification: Eyepiece Field Diameter:** Nosepiece: **Brightfield Objectives:** (Plan Achromatic, Infinity, LWD)

Stage Dimensions: Stage Motion: **Stage Movement Range:** Focusing Movement: **Focusing Graduation: Brightfield Condenser:** Transmitted Illumination: **Reflected Illumination:** Fuse: Voltage: **Base Dimensions: Overall Dimensions:** Weight:

Trinocular Seidentopf 30° 100/0 Split 55-75mm -5 to +5 10X High Eyepoint, Ultra-Widefield 22mm Quintuple, reverse facing [0.12 N.A., 26mm W.D.] 5X [0.25 N.A., 20mm W.D.] 10X [0.40 N.A., 9mm W.D.] 20X 40X [0.60 N.A., 4mm W.D.] 140mm x 210mm Right-Hand Coaxial Control/Rack & Pinion Drive 752x 63mm **Coaxial Coarse & Fine Controls** 2 microns Per Division 0.85 N.A. Abbe Condenser with Iris Diaphragm 30W, 12V Variable Quartz Halogen 50W, 12V Variable Quartz Halogen 3A, 250V 110V [Standard], 220V [Optional] 280mm x 250mm 470mm (L) x 250mm (W) x 520mm (H) 10kg

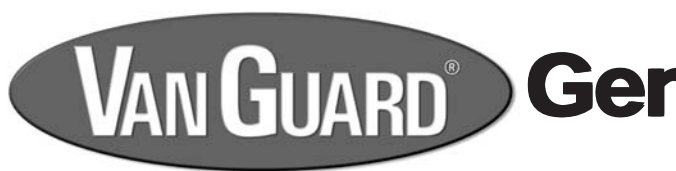

### **Table of Contents**

| ntroduction                           | 2     |
|---------------------------------------|-------|
| Table of Contents                     | 3     |
| Safety Information                    | 3     |
| Components                            |       |
| Microscope Diagram                    | 4-7   |
| Included Parts                        | 8     |
| Optional Accessories                  | 8     |
| Assembly                              |       |
| Unpacking Components                  | 9     |
| Head & Reflected Illuminator Assembly | 9-10  |
| Objective Installation                | 10    |
| Stage Plate Installation              | 10    |
| Condenser Installation                | 11    |
| Power Cord Installation               | 11    |
| Setup                                 |       |
| Reflected Illumination Setup          | 12-13 |
| Reflected Field Diaphragm Alignment   | 13-14 |
| Evecups                               | 14    |
| Interpupilliary Adjustment            | 14    |
| Focus Adjustment                      | 15    |
| Focus Tension Adjustment              | 15    |
|                                       |       |

### **Safety Symbols**

Anytime you see the following symbols used in this manual pay special attention and follow the safety precautions.

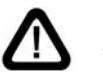

Attention - possible injury or product damage if instructions are not followed

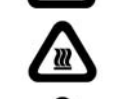

Hot Surface - potential for burns if contact with hot surfaces are made

Shock Hazard - failure to follow instructions could lead to electrical shock

### **Safety Precautions**

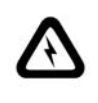

Before replacing the lamp or fuses always turn off the power switch and disconnect the power cord. Always use the correct type and rated fuses. Using incorrect fuses could result in damage to the microscope and electrical shock. Only use the supplied power cord and ensure that you are using a properly grounded outlet.

It is normal for the illuminator housing to get hot during use. Be careful to avoid touching the illuminator housing until the unit has had sufficient time to cool after switching off.

# VAN GUARD General Information

| Setup (continued)                             |
|-----------------------------------------------|
| Stage Limit 15                                |
| Diopter Adjustment 15                         |
| Transmitted Illumination Setup 16-17          |
| Kohler Illumination Setup 17-18               |
| Trinocular Camera Port Setup 18               |
| Microscope Use                                |
| Focusing & Mechanical Stage Mechanisms 19     |
| Abbe Condenser Swing-In Lens 19               |
| Colored Filters - Transmitted 20              |
| Colored Filters - Reflected 20                |
| Polarizer/Analyzer - Transmitted 20           |
| Polarizer/Analyzer - Reflected 20             |
| Maintenance                                   |
| Replacing the Transmitted Illuminator Lamp 21 |
| Replacing the Reflected Illuminator Lamp 21   |
| Replacing the Fuse 22                         |
| Caring for your 1442MMi Microscope 23         |
| Troubleshooting                               |
| Specifications                                |
| Warranty Information                          |
|                                               |

### VAN GUARD<sup>®</sup> Components **Trinocular Port Trinocular Port Eyepieces Dust Cap** with Eyecups Lamp Housing Lamp Focus Knob Diopter Adjustment 6 h **Prism Selector** Knob Illumination Stand **Selector Knob** Diaphragm Objective Centering Turret Adjustment (left) **Glass Stage Insert Head Set** Screw Mechanical Stage **Transmitted Illumination** Aperture Diaphragm Substage Control **Transmitted Illumination Field Diaphragm Fine Focus** Control Coarse Focus Tension Power Illumination Focus Control Control Switch **Selector Switch** Base

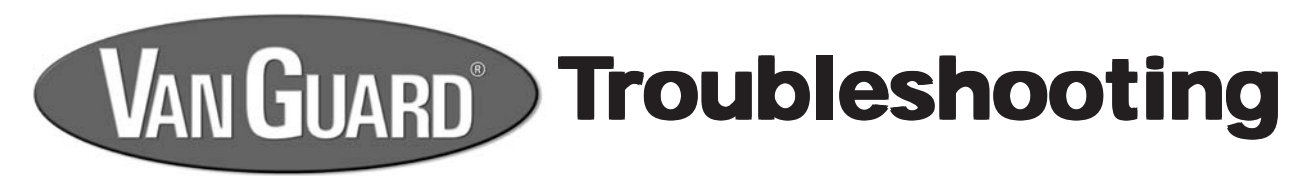

| Symp                       | otom: No ima                                        | age visable in eye             | piece and/or                                 | r trinocular port                      |               |
|----------------------------|-----------------------------------------------------|--------------------------------|----------------------------------------------|----------------------------------------|---------------|
| Step #                     | Possible Cause                                      | How To Test                    | Test Result?                                 | Solution                               | For More Info |
| 4                          | Light is not switched on                            | Visually increat               | Switched on                                  | Go to next step                        |               |
| 1 Light is not switched on | Visually hispect                                    | Not switched on                | Move power switch to on position             | Page 12, 16                            |               |
|                            | 2 Variable lighting control (VLC) is set<br>too low | Viewelly increase              | Not set too low                              | Go to next step                        |               |
| 2                          |                                                     | Visually inspect               | Set too low                                  | Increase VLC level                     | Page 12, 16   |
| 2                          | Objectives not installed or turret is               |                                | Objectives are installed                     | Go to next step                        |               |
| 3 set to empty position    | visually inspect                                    | Objectives not installed       | Install objectives or change turret position | Page 10                                |               |
| 4                          | Prism selector knob in wrong                        | Viewelly increat               | In correct position                          | Go to next step                        |               |
| 4                          | position                                            | visually inspect               | Not in correct position                      | Set to correct position                | Page 11       |
| -                          | Illumination selector switch and/or                 | N.C                            | In correct position                          | Go to next step                        |               |
| 5                          | knob are set at incorrect positions                 | Visually inspect               | Not in correct position                      | Set to correct position                | Page 12, 16   |
| c                          | Light path blocked (transmitted                     | Visually inspect space between | Nothing blocking                             | Contact dealer or VanGuard Microscopes |               |
| Ø                          | illumination)                                       | illuminator and objectives     | Blockage present                             | Remove blockage                        | Page 18       |

| Symp                        | otom: <i>Image</i>                 | through eyepiece                          | s is too dim                                   |                                        |               |
|-----------------------------|------------------------------------|-------------------------------------------|------------------------------------------------|----------------------------------------|---------------|
| Step #                      | Possible Cause                     | How To Test                               | Test Result?                                   | Solution                               | For More Info |
| 1                           | Variable lighting control (VLC) is | ighting control (VLC) is Visually inspect | VLC is turned up                               | Go to next step                        |               |
|                             | turned down too far                |                                           | VLC is turned down                             | Tum VLC up                             | Page 12, 16   |
| 2                           |                                    | Viewelly increase                         | Lamp is centered                               | Go to next step                        |               |
| 2 Lamp not centered propeny |                                    | Lamp is not centered                      | Center the lamp                                | Page 13, 17                            |               |
|                             | Dirty condenser, eyepiece, or      | Are all becaute                           | Lenses are clean                               | Contact dealer or VanGuard Microscopes |               |
| 3 objective lenses Visual   | Visually inspect                   | Lenses are dirty                          | Clean condenser, eyepiece, or objective lenses | Page 23                                |               |

| Symp                      | otom: Can't               | focus on specime                 | n image                                       |                                        |               |
|---------------------------|---------------------------|----------------------------------|-----------------------------------------------|----------------------------------------|---------------|
| Step #                    | Possible Cause            | How To Test                      | Test Result?                                  | Solution                               | For More Info |
|                           | Dirty objective           |                                  | Objective is clean                            | Go to next step                        |               |
| 1 Dirty objective         | Visually inspect          | Objective is not clean           | Clean objective or replace with new objective | Page 23                                |               |
| _                         | C Store limit act too low | Check position of stage limit by | Stage limit set correctly                     | Contact dealer or VanGuard Microscopes |               |
| 2 Stage limit set too low | the focus                 | Set too low                      | Raise stage and set stage limit               | Page 15                                |               |

| Symp   | otom: The sta                  | age keeps drifting           | downward              |                                        |               |
|--------|--------------------------------|------------------------------|-----------------------|----------------------------------------|---------------|
| Step # | Possible Cause                 | How To Test                  | Test Result?          | Solution                               | For More Info |
|        | Focus tension is get too loope | Charly facus tancian control | Tension set correctly | Contact dealer or VanGuard Microscopes |               |
| 1      | Focus tension is set too toose | Check locus tension control  | Tension too loose     | Increase tension                       | Page 15       |

or contact VanGuard Microscopes at 1-800-423-8842.

# For information about parts, accessories, or service -- contact your dealer directly

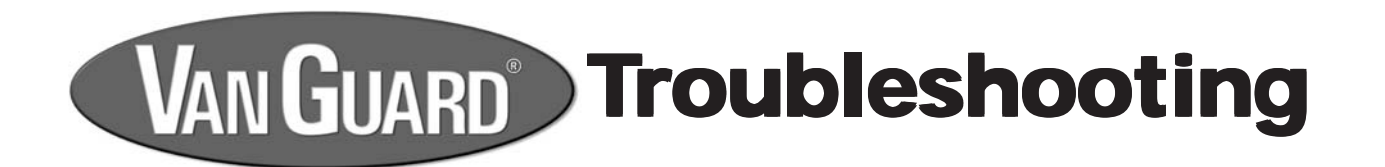

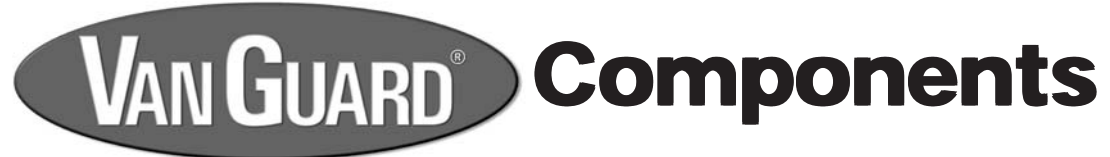

This chart may help resolve some of the more common problems associated with using a compound microscope. Simply follow the steps until your problem is resolved. As always, you can contact your dealer or VanGuard Microscopes if you ever need help.

| Symp                            | otom: No ligi                       | ht visable from tra              | ansmitted (lo                          | wer) illuminator                       |               |
|---------------------------------|-------------------------------------|----------------------------------|----------------------------------------|----------------------------------------|---------------|
| Step #                          | Possible Cause                      | How To Test                      | Test Result?                           | Solution                               | For More Info |
| 4                               | Light is not switched on            | Visually inspect                 | Switched on                            | Go to next step                        |               |
|                                 |                                     | Not switched on                  | Move power switch to on position       | Page 16                                |               |
|                                 | Illumination selector switch is not | Visually inspect                 | Set to "Down"                          | Go to next step                        |               |
| 2                               | set to the "Down" position          | Visually inspect                 | Set to "Up"                            | Switch the selector to "Down"          | Page 16       |
|                                 | Main power cord and/or illuminator  | Viewelly increat                 | Plugged in                             | Go to next step                        |               |
| <sup>3</sup> plug not connected |                                     | Not plugged in                   | Plug in power cord or illuminator plug | Page 11                                |               |
|                                 | Variable lighting control (VLC)     | Viewelly increat                 | VLC turned up                          | Go to next step                        | Page II       |
| 4                               | turned all the way down             |                                  | VLC turned down                        | Turn VLC up                            | Page 16       |
| -                               | Microscope pet getting newer        | Inspect outlet                   | Good outlet                            | Go to next step                        |               |
| 5                               | Microscope not getting power        |                                  | Outlet not good                        | Plug power cord into working outlet    | Page 11       |
|                                 |                                     |                                  | Good fuse                              | Go to next step                        |               |
| 6                               | BIOWN TUSE                          | visually inspect of try new fuse | Fuse is blown                          | Install new fuse                       | Page 22       |
| 7                               | Durant au t-lanan                   |                                  | Good lamp                              | Contact dealer or VanGuard Microscopes |               |
|                                 | Burnt out lamp                      |                                  | Lamp is burnt out                      | Install new lamp                       | Page 21       |

| Symp   | otom: No ligl                       | ht visable from re               | flected (uppe     | er) illuminator                        |               |
|--------|-------------------------------------|----------------------------------|-------------------|----------------------------------------|---------------|
| Step # | Possible Cause                      | How To Test                      | Test Result?      | Solution                               | For More Info |
| 4      | Light is not switched on            | Vieually increat                 | Switched on       | Go to next step                        |               |
| 1      |                                     |                                  | Not switched on   | Move power switch to on position       | Page 12       |
| •      | Illumination selector switch is not |                                  | Set to "UP"       | Go to next step                        |               |
| 2      | set to the "UP" position            | Visually inspect                 | Set to "DOWN"     | Switch the selector to "UP"            | Page 12       |
| •      | Main power cord and/or illuminator  | Vieually increat                 | Plugged in        | Go to next step                        |               |
| 3      | 3 plug not connected                |                                  | Not plugged in    | Plug in power cord or illuminator plug | Page 11       |
|        | Variable lighting control (VLC)     | Viewelly, increase               | VLC turned up     | Go to next step                        |               |
| 4      | turned all the way down             | Visually inspect                 | VLC turned down   | Turn VLC up                            | Page 16       |
| _      | N.C.                                | lange of a dist                  | Good outlet       | Go to next step                        |               |
| 5      | Microscope not getting power        |                                  | Outlet not good   | Plug power cord into working outlet    | Page 11       |
| •      | Disconferen                         |                                  | Good fuse         | Go to next step                        |               |
| ø      | Biown fuse                          | Visually inspect or try new fuse | Fuse is blown     | Install new fuse                       | Page 22       |
| 7      | Purpt out lown                      |                                  | Good lamp         | Contact dealer or VanGuard Microscopes |               |
| 1      |                                     |                                  | Lamp is burnt out | Install new lamp                       | Page 21       |

For information about parts, accessories, or service -- contact your dealer directly or contact VanGuard Microscopes at 1-800-423-8842.

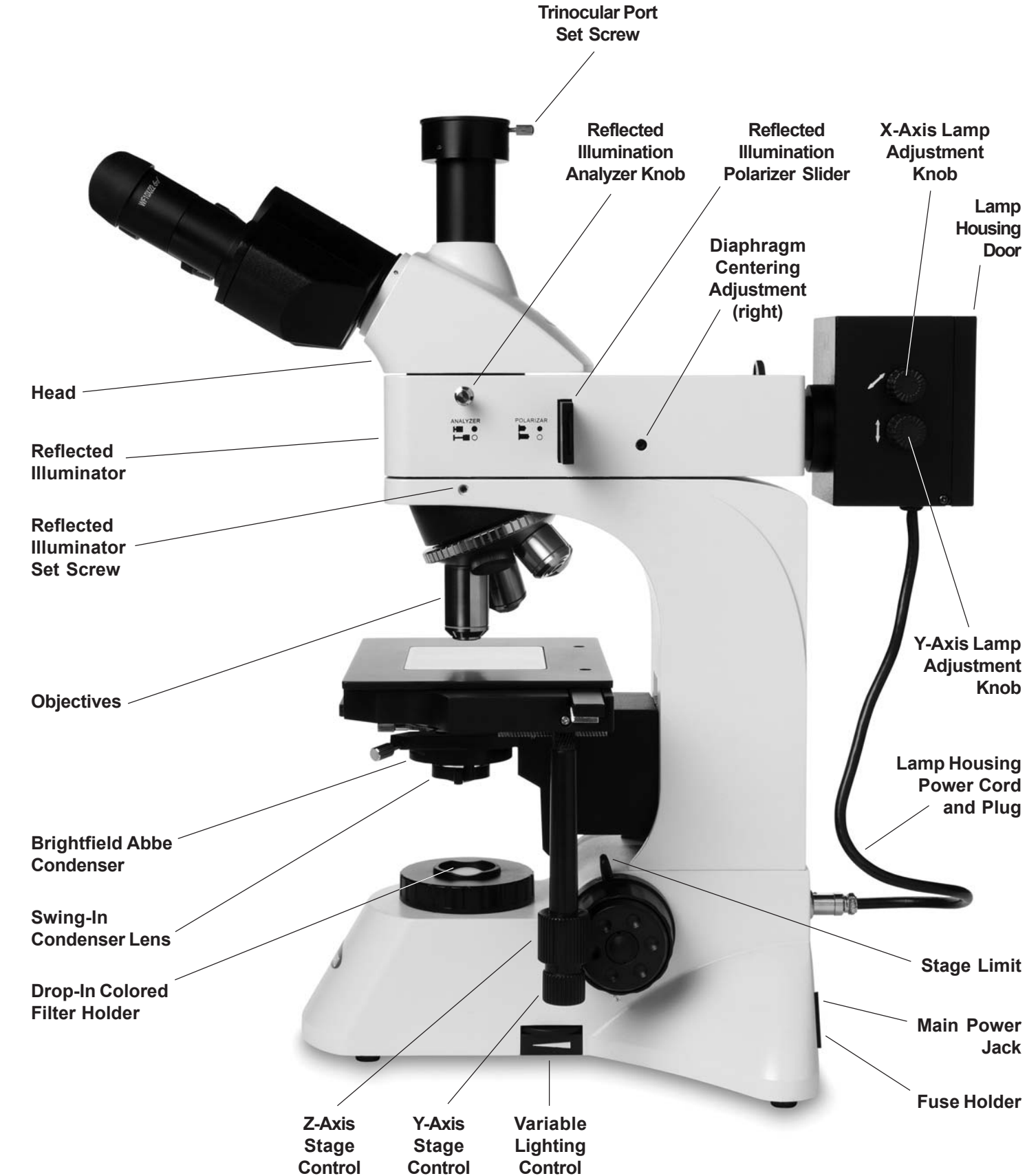

Control

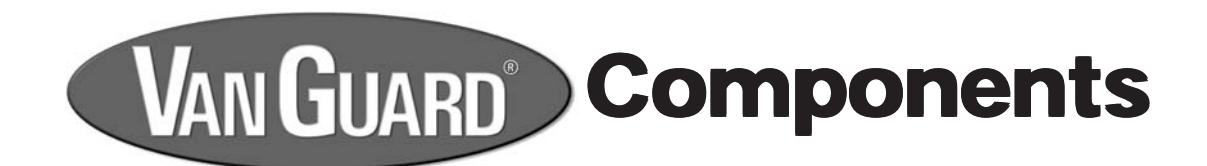

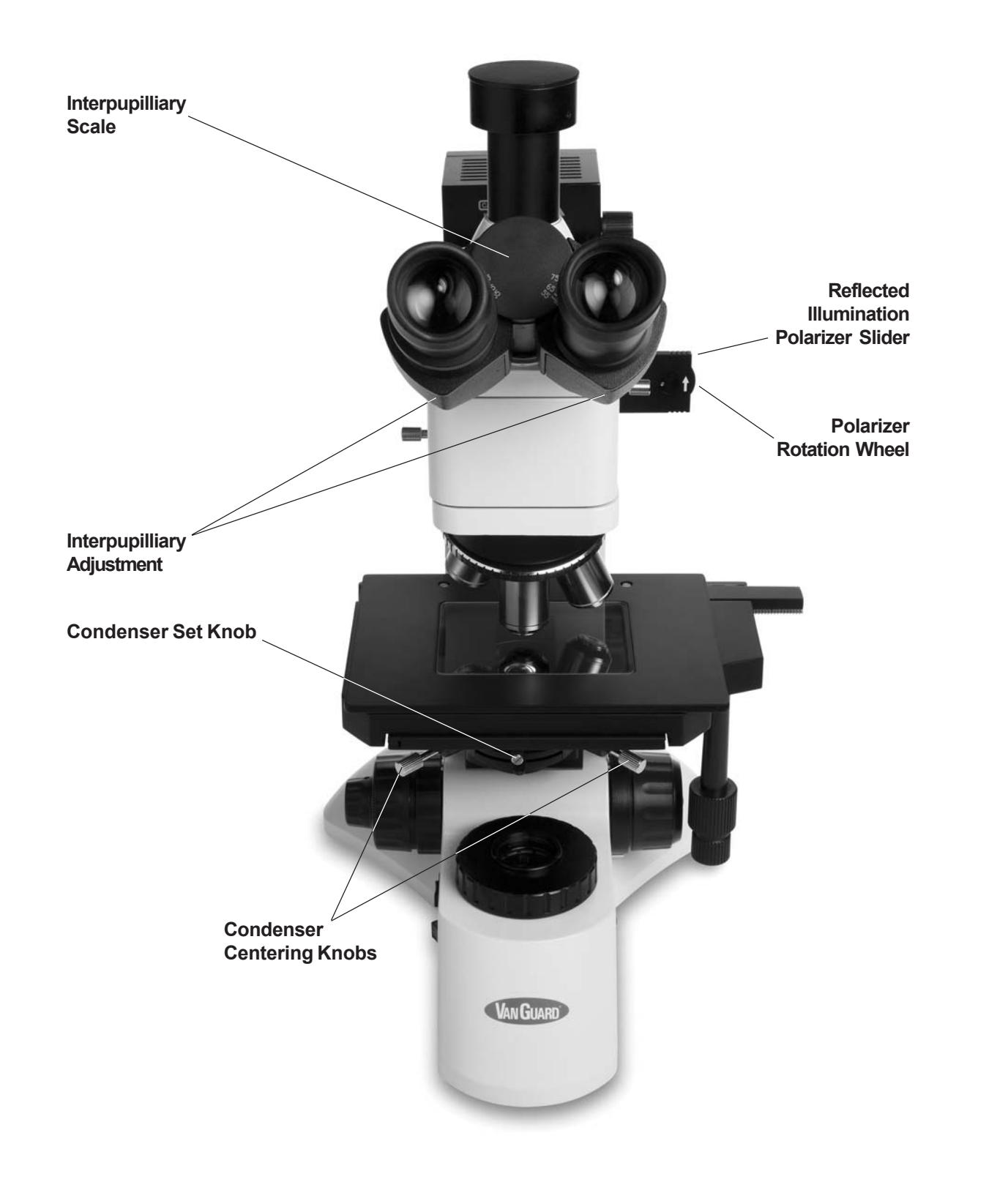

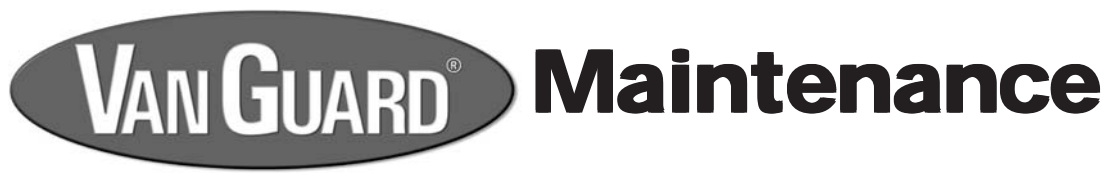

### Caring for your 1442MMi Microscope

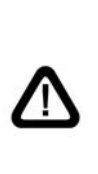

The eyepieces and objectives on this microscopes are coated. They should never be wiped while dry as any dirt or dust will scratch the coating. The surfaces should be blown off and cleaned with an air-bulb and camel-hair brush. It is recommended to then use a lens cleaning solution. Never use anything other than lens cleaning solution on any optical component. Apply with a cotton swab for a minimum of wetting, then wipe the surface clean with a quality lens tissue. These items are all available in our lens cleaning kit, see the Optional Accessories page for ordering information.

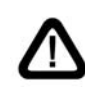

The same care instructions apply to all optical components of this microscope, including the illuminator and condenser lenses.

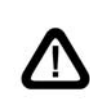

Never dissasemble objectives in an attempt to clean them. The placement and orientation of the internal lenses are absolutely critical to their performance, therefore keeping the exterior surfaces clean to prevent contaminate ingress is essential to the longevity of the objectives.

All other parts can be cleaned with a paper towel and mild detergent. It's not recommended to use rubbing alcohol for cleaning as it can damage the painted surfaces. Also be aware that rubbing alcohol will break down lubricants, so be careful when cleaning near the following parts:

- Stage rack and pinion gears
- Focus controls
- Objective turret
- Condenser rack gears
- Condenser rack controls

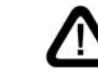

Xylene, since it breaks down the bonding material holding the lenses, should never be used as a cleaner.

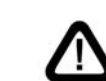

Periodically your microscope should be fully serviced by a qualified service technician.

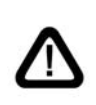

In order to keep dust and debris out of the optical pathways, always keep the camera port and evetubes covered (with either eyepieces or dust caps), and always use the dust cover when the microscope is not in use.

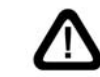

It's not recommended to use a compressed gas canister as the liquid propellent can escape and will damage the optical coatings if sprayed onto the lens surfaces.

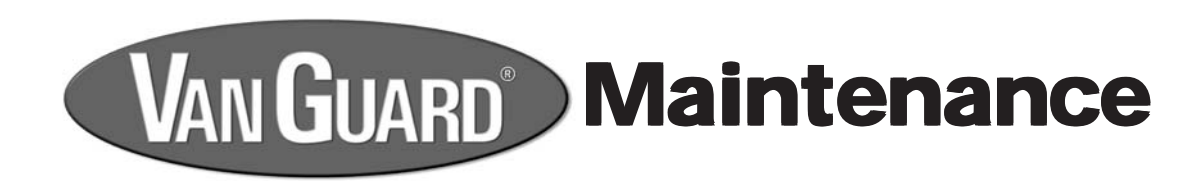

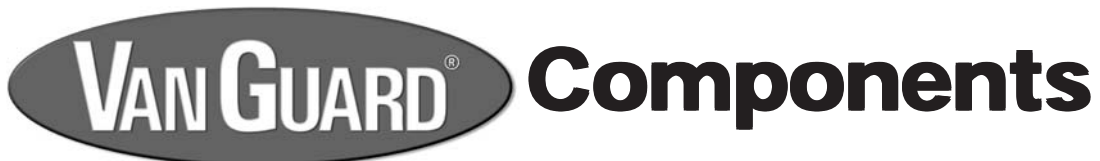

### **Replacing the Fuse**

A

If the microscope is plugged in but the illuminator is not turning on, the fuse could be blown. The instructions below detail how to check for a blown fuse. You can usually tell a blown fuse by if the wire inside is broken, or the glass is blackened. Sometimes there will be no visible indication though and it will be necessary to check the fuse with a conductivity meter or to replace it with a new fuse.

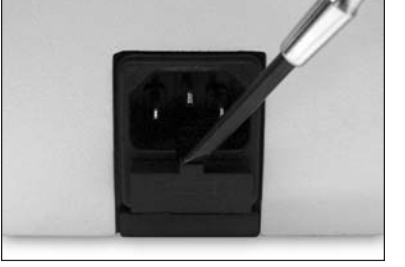

Figure 60

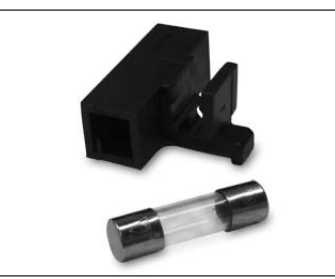

Figure 61

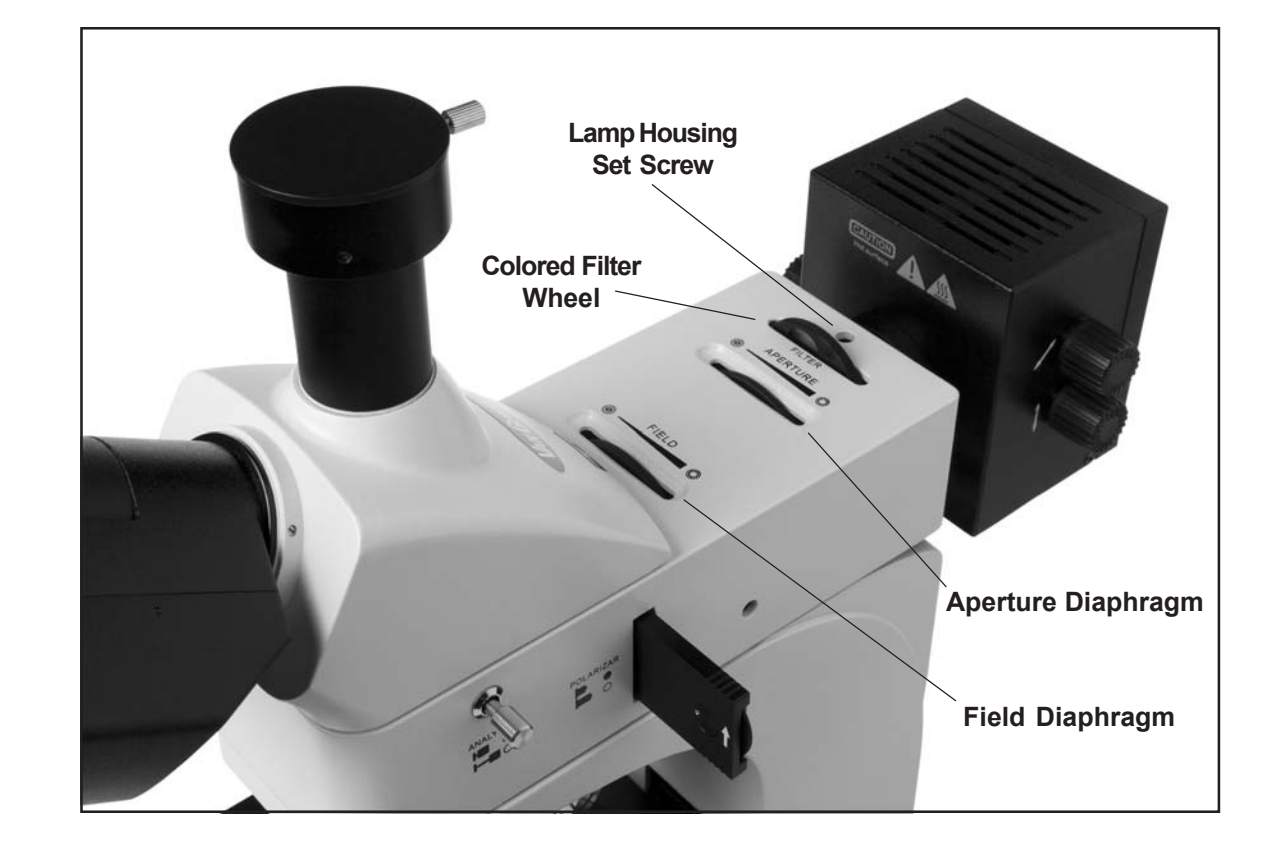

Before attempting to replace or remove the fuse, UNPLUG THE MICROSCOPE FROM ANY POWER SOURCE.

- 1. Remove the fuse holder from the rear of the microscope by using a slotted screwdriver to push downward on the fuse comparment door slot while prying outward (figure 60).
- 2. Remove the fuse from the fuse holder (figure 61).
- 3. If the fuse is blown replace by inserting a new fuse into the fuse holder.
- 4. Push the fuse holder back into the fuse holder slot until fully seated.

Replacement Fuse - 3A 250V (Cat. No. 1400-FS5)

For information about parts, accessories, or service -- contact your dealer directly or contact VanGuard Microscopes at 1-800-423-8842.

For information about parts, accessories, or service -- contact your dealer directly or contact VanGuard Microscopes at 1-800-423-8842.

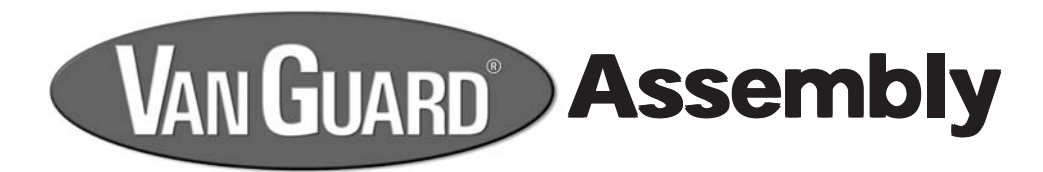

### **Included Parts**

| Trinocular Head Assembly                   | 1 ea |
|--------------------------------------------|------|
| Reflected Illuminator Assembly             | 1 ea |
| Reflected Illuminator Lamp Housing         | 1 ea |
| Stand                                      | 1 ea |
| Brightfield Abbe Condenser                 | 1 ea |
| 10X High Eyepoint Ultra-Widefield Eyepiece | 2 ea |
| 5X Plan Infinity LWD Objective             | 1 ea |
| 10X Plan Infinity LWD Objective            | 1 ea |
| 20X Plan Infinity LWD Objective            | 1 ea |
| 40X Plan Infinity LWD Objective            | 1 ea |
| Glass Stage Insert                         | 1 ea |
| Dispersion Filter                          | 1 ea |
| Blue Filter                                | 1 ea |
| Spare 30W/12V Halogen Lamp for             |      |
| Transmitted Illuminator (#1400-30W12VHL)   | 1 ea |
| Spare 50W/12V Halogen Lamp for             |      |
| Reflected Illuminator (#1400-50W12VHL)     | 1 ea |
| Spare 3A Fuse (#1400-FS5)                  | 1 ea |
| Power Cord                                 | 1 ea |
| Rubber Eyecups                             | 2 ea |
| 2mm Hex Wrench                             | 1 ea |
| 3mm Hex Wrench                             | 2 ea |
| Operation Manual                           | 1 ea |
| Warranty Card                              | 1 ea |
| Dust Cover                                 | 1 ea |
|                                            |      |

### **Optional Accessories**

Contact us for current pricing and part numbers

### **Camera Kits**

USB with Image Capture Software DSLR CCD Video Video Evepiece

### **Eyepiece Reticles**

5mm Scale 10mm Scale 0.500" Scale 10mm Grid Crosshair Pointer Metric & SAE Scale Calibration Plates

### **Objectives**

50X LWD 0.70NA, 3.68mm Working Distance 60X LWD 0.75NA, 3.18mm Working Distance 80X LWD 0.80NA, 1.25mm Working Distance 100X LWD 0.85NA, 0.40mm Working Distance

### Miscellaneous

Microscope Optical Cleaning Kit 4"x6" Lens Paper **Optical Tissue** 

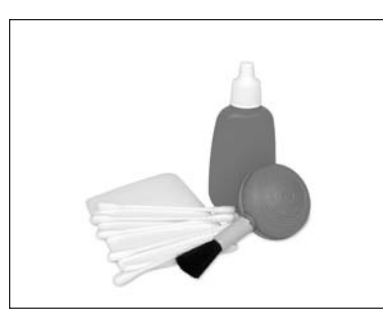

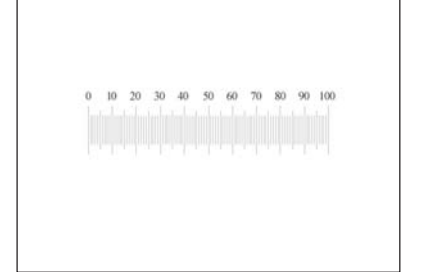

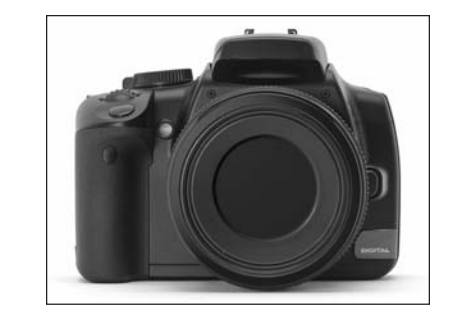

For information about parts, accessories, or service -- contact your dealer directly or contact VanGuard Microscopes at 1-800-423-8842.

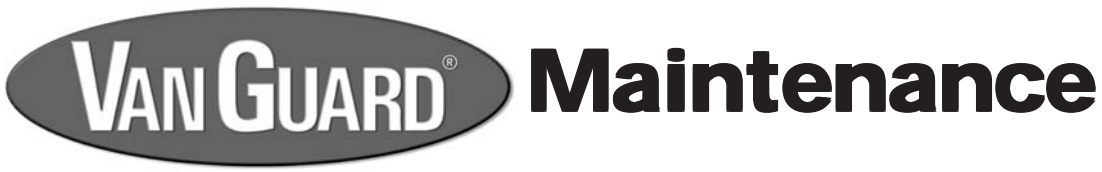

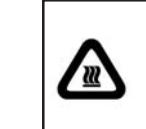

Before attempting to replace or remove the lamp, UNPLUG THE MICROSCOPE FROM ANY POWER SOURCE and allow to cool.

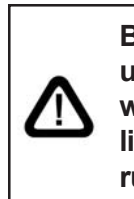

Be careful not to touch the glass bulb when replacing use a tissue or other medium to grasp the lamp. This will prevent the oils in your hand from reducing lamp life. If contact is made with the glass bulb, clean with rubbing alcohol and allow a brief drying period.

### **Replacing the Transmitted Illuminator Lamp**

- 1. Remove the glass stage insert and unplug the main power cable and reflected illuminator power cable from the rear of the microscope stand. Carefully lay the microscope onto it's back.
- 2. Open the lamp access compartment located on the bottom of the microsope base by turning the set knob (figure 57) counter-clockwise until the door comes loose.
- 3. When replacing, insert the new lamp into the lamp socket (figure 58). Make sure that the pins on the lamp line up with the holes on the lamp socket. The pins should slide freely into the holes with only slight resistance - do not force.
- 4. Close the compartment door and retighten the set knob. Follow the instructions in the Transmitted Illumination Setup section to properly center the lamp.

Replacement Lamp - 30W 12V Halogen (Cat. No. 1400-30W12VHL)

### **Replacing the Reflected Illuminator Lamp**

- 1. Open the lamp housing door located at the rear of the reflected illuminator box by pulling downward (figure 59).
- 3. When replacing, insert the new lamp into the lamp socket. Make sure that the pins on the lamp line up with the holes on the lamp socket. The pins should slide freely into the holes with only slight resistance - do not force.
- 4. Close the compartment door and follow the instructions in the Reflected Illumination Setup section to properly center the lamp.

Replacement Lamp - 50W 12V Halogen (Cat. No. 1400-50W12VHL)

For information about parts, accessories, or service -- contact your dealer directly or contact VanGuard Microscopes at 1-800-423-8842.

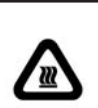

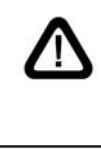

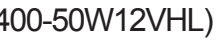

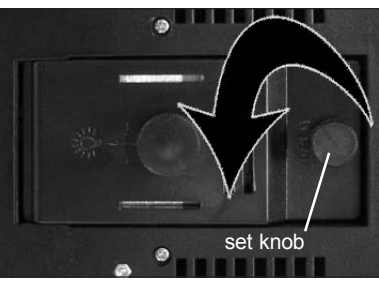

Figure 57

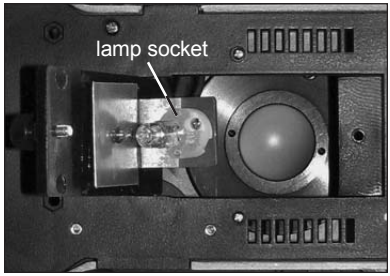

Figure 58

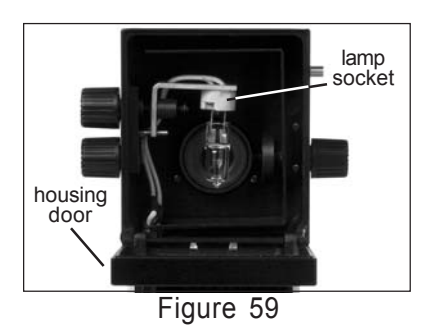

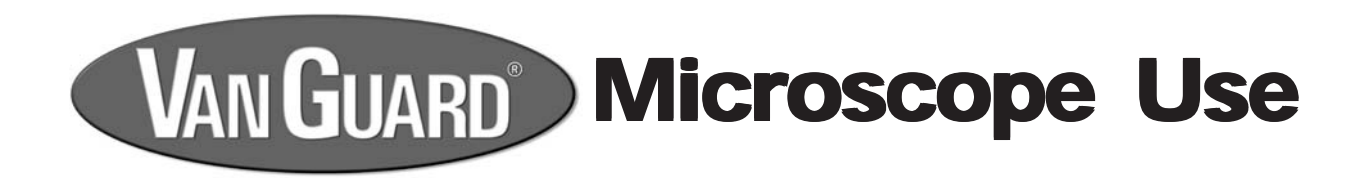

### **Colored Filters - Transmitted**

6. The transmitted Kohler light illuminator features a drop-in filter holder (figure 52) for use with the included colored absorption filters. These filters can be used for color correction and image enhancement during photomicrography and general use. The filters can be used alone or stacked in order to achieve desired results.

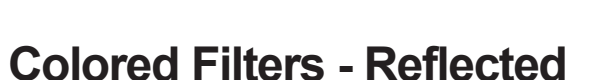

**Polarizer/Analyzer - Transmitted** 

7. The reflected illuminator features a filter wheel (figure 53) containing colored absorption filter settings, a dispersion filter, and an open setting. As with the transmitted filters they are used for color correction and image enhancement.

8. Simple polarization is possible when utilizing the polarizer function in order to

9. The analyzer knob, located on the right side of the reflected illuminator, must be

enhance contrast in certain types of specimens. The transmitted illuminator

uses a removable polarizer that can be placed on top of the Kohler light field diaphragm (figure 54). The filter is then rotated to the desired level of extinction.

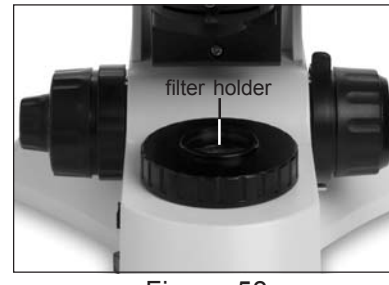

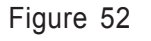

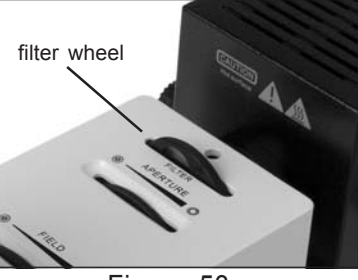

Figure 53

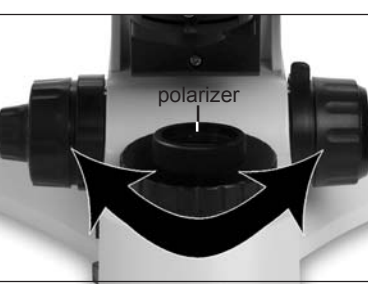

Figure 54

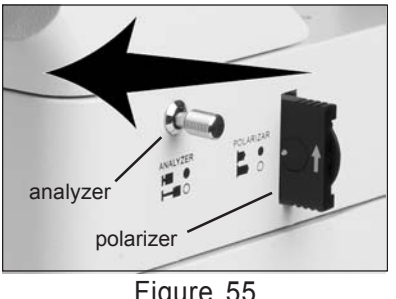

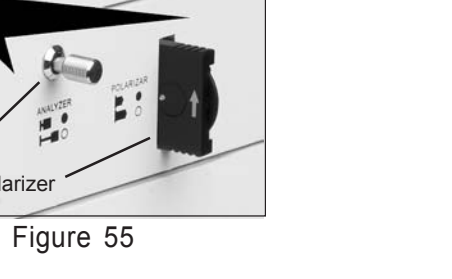

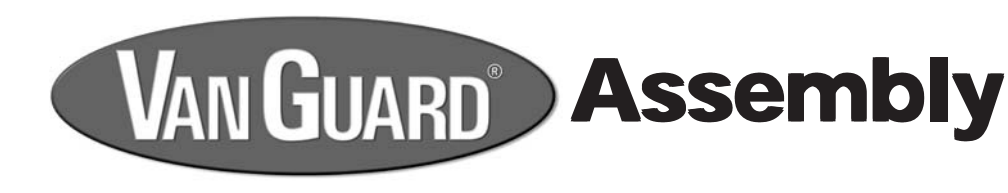

### **Unpacking Components**

- 1. Carefully remove all components from foam packaging and plastic bags. Use the diagrams and the parts list in the Components section of this manual to verify that all parts are present. Be sure to carefully check that you've removed all the parts from the foam packaging as some are small and can be easily overlooked. Please retain all packaging for future transport.
- 2. Place the stand on a stable and level work surface (figure 1).

# Head and Reflected Illuminator Assembly

- 3. Remove the head from the stand by loosening the reflected illuminator set screw (figure 2) using the included 2mm hex wrench. Grasp the head firmly before loosening the set screw to prevent it from falling. Set the head aside.
- 4. Remove the translucent packing cap from the bottom of the reflected illuminator. Loosen the head set screw (figure 3) and remove the black packing cap from the top of the illuminator. These can be set aside with the packaging as they will not be needed.
- Insert the dovetail flange located on the bottom of the reflected illuminator into the top of the stand with the black side facing down (figure 4). The end of the illuminator with the round opening should be facing towards the rear of the stand. Use the 2mm hex wrench to tighten the illuminator set screw firmly.
- 6. Insert the dovetail flange on the lamp housing into the hole located on the rear of the reflected illuminator. Hold in place while tightening the lamp housing set screw (figure 5) with the 2mm hex wrench.

pushed inward to engage this function (figure 55).

### Polarizer/Analyzer - Reflected

10. As with the transmitted polarizer, the reflected illumination also features a simple polarization function. Located at the right side of the reflected illuminator is the analyzer knob which must be pushed inward as well as the polarizer slider (figure 56). Polarization is achieved by turning the rotation wheel at the end of the polarizer slider (figure 56) to the desired level of extinction.

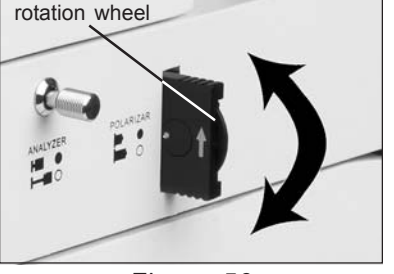

Figure 56

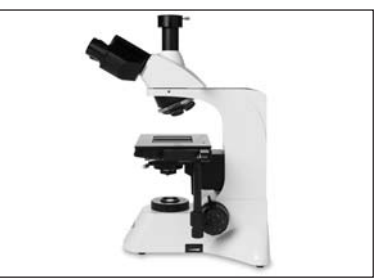

Figure 1

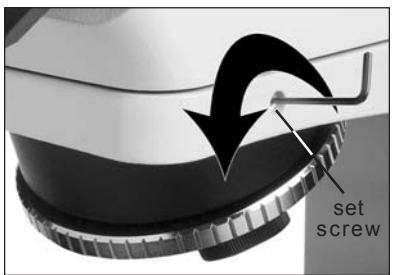

Figure 2

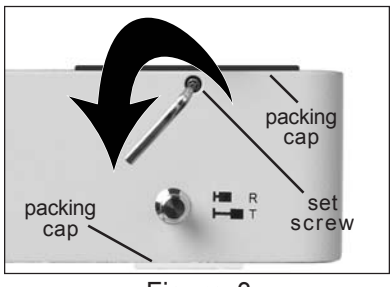

Figure 3

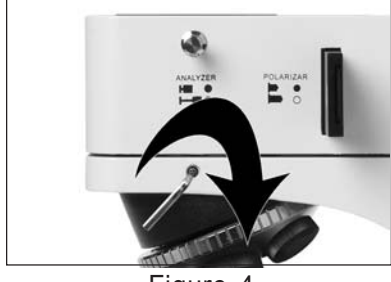

Figure

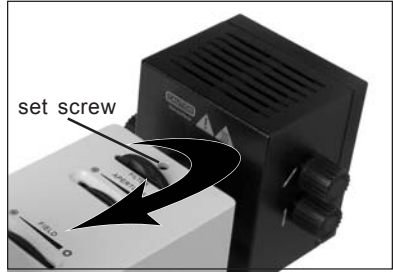

Fiaure 5

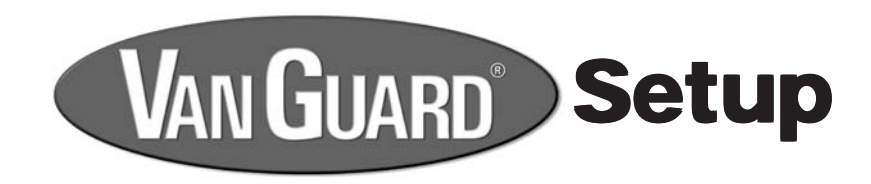

### Head and Reflected Illuminator Assembly (cont.)

- 7. Insert the round electrical plug from the lamp housing into the jack located on the rear of the stand (figure 6). Tighten the outer collar to prevent the cable from coming loose.
- 8. Insert the dovetail flange located on the bottom of the head into the hole at the top of the reflected illuminator. The evetubes should be facing forward. While still holding the head tighten the head setscrew with the 2mm hex wrench (figure 7).
- 9. Remove the two packing caps from the evetube openings and set aside with the other packaging as they will not be needed. Slide the eyepieces into the eyetubes and ensure they are fully seated. If you wish you may attach the eyecups to the ends of the eyepieces, though this step is optional and eyeglass wearers especially may choose not to install the them (figure 8).

### **Objective Installation**

- 10. Adjust the coarse focus knobs so that the stage is completely lowered.
- **11.** Remove the objectives from their packing canisters and thread each one into the nosepiece holes ensuring they are fully seated (figure 9). Typically they are installed in numerical order from lowest to highest magnification.

### **Stage Plate Installation**

**12.** With the stage completely lowered place the glass stage plate into the rectangular recess on top of the stage (figure 10). Clean the plate first if necessary.

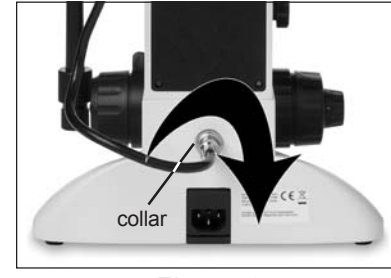

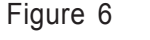

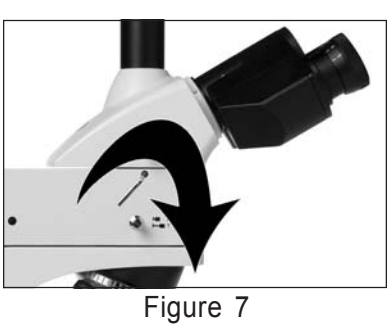

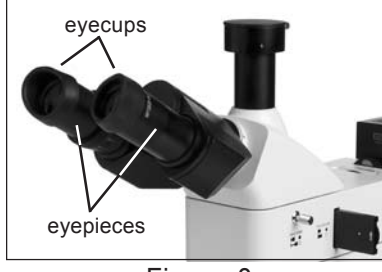

Figure 8

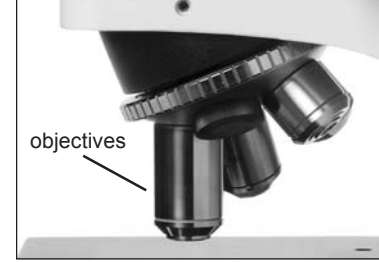

Figure 9

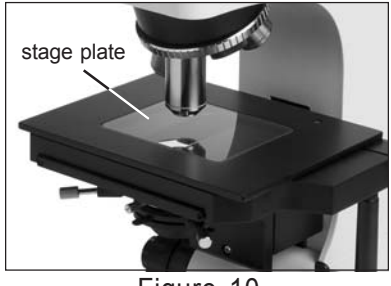

Figure 10

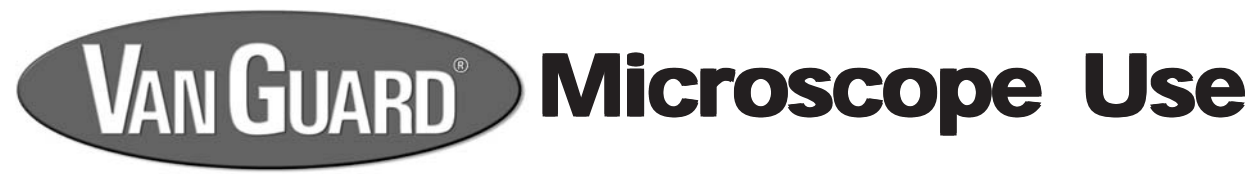

# **Focusing and Mechanical Stage Mechanisms**

- 1. Focusing adjustment is achieved by turning the coarse/fine focus controls located on both sides of the microscope. The large knob is used for coarse adjustment, the smaller knob for fine adjustment (figure 48). The coaxial arrangement allows for easy, precise adjustment without stage drift.
- **2.** Turning the coarse/fine focus control raises and lowers the stage vertically. One complete turn of the fine focusing knob raises or lowers the stage 0.2mm; the smallest graduation refers to 2 microns of vertical movement. One half turn of the coarse focusing knob raises or lowers the stage 20mm. To ensure long life, turn the focusing knobs slowly and uniformly. Care should always be taken when using the focus controls to prevent the objectives from making contact with the stage or specimen.
- 3. The mechanical stage X-Y controls, located underneath the right-hand side of the stage (figure 49), provide easy and accurate positioning of the specimen. One complete turn of the longitudinal (Y-axis) control (lower half of the stage controls) will move the specimen 20mm left or right. One complete turn of the transverse (X-axis) control (upper half of the stage controls) will move the specimen 33mm front or back.

### Abbe Condenser Swing-In Lens

- 4. The transmitted illumination Abbe condenser features a swing-in lens located at the bottom of the condenser (figure 50). This lens should be swung into the light path when using the 5X objective only. This is necessary to obtain the correct Numerical Aperture required for the low powered objective. In addition you will need to fully open the aperture iris in order to prevent vignetting and leave the condenser height the same as when originally setup using the 10X objective.
- 5. To control contrast in your specimen image while operating with the 5X objective use the field diaphragm (figure 51) instead of the aperture diaphragm that is typically used.

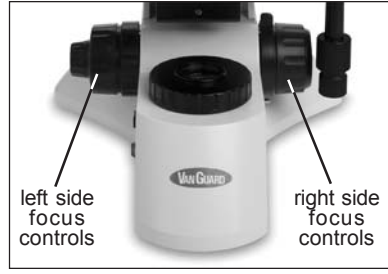

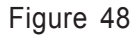

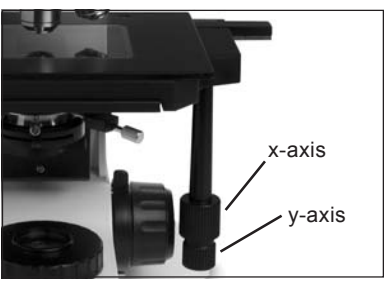

Figure 49

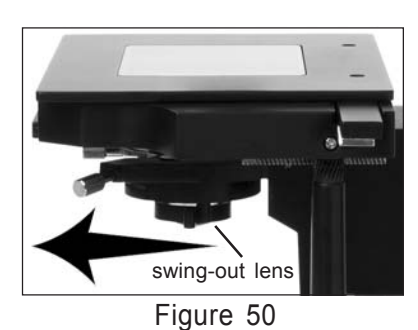

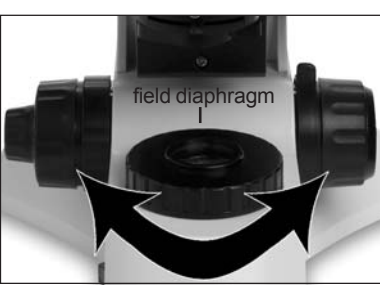

Figure 5'

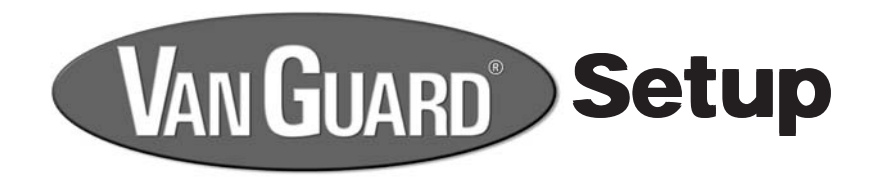

### Kohler Illumination Setup (continued)

- **36.** Open the field diaphragm until the iris is just barely no longer visible (figure 45).
- 37. To eliminate stray light glare close the aperture iris until you have achieved acceptable contrast in your specimen.

### **Trinocular Camera Port Setup**

Installation and setup of your camera system, if applicable, will vary depending on the camera type and adapters that are utilized. Please refer to the instructions that came with your camera adapter system for specific details.

- **38.** In general though, most systems will require the removal of the trinocular port dust cap which is held in place by a set screw located at the rear of the port (figure 46).
- **39.** Use the prism selector knob, located on the left side of the microscope head (figure 47), to divert the image from the eyepieces to the camera. The system uses a 100/0 split sliding prism to divert 100% of the light to the camera port when selected. This provides the brightest image possible to the camera which can be critical for certain photomicrographic applications.

This concludes the setup of your VanGuard 1442MMi industrial microscope. At this point your microscope is ready for use. Continue for instructions on the proper use of the instruments main components.

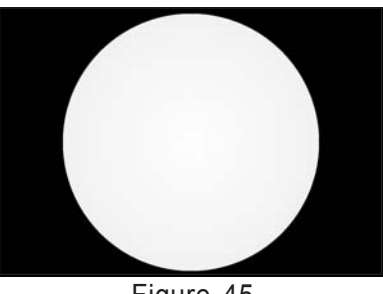

Figure 45

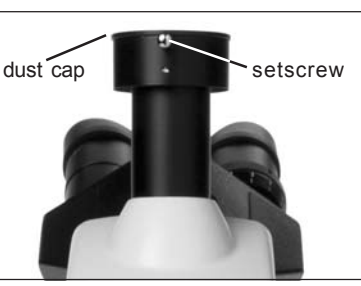

Figure 46

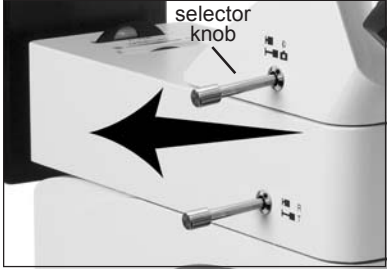

Figure 47

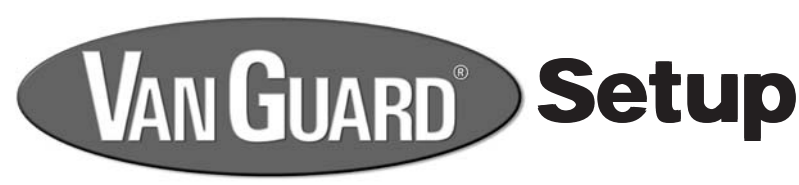

### Abbe Condenser Installation

Your microscope will have come with the brightfield condenser installed but should you need to reinstall at any point follow the directions below.

- **13.** Rotate the nosepiece so that either the 5X objective or an empty slot is in the light path.
- 14. Using the coarse focus knobs raise the stage completely. Be careful to not crash the stage into the objectives. If the stage won't raise fully check to see if the stage limit is set too low. Refer to the Stage Limit instructions in the Setup section of this manual for more information.
- **15.** Adjust the substage control so that the substage assembly is in the full downward position (figure 11).
- **16.** Slip the brightfield condenser into the collar from below. The narrow end of the condenser should be facing upward. With the iris control facing forward, and centered properly, tighten the condenser set knob (figure 12).

### **Power Cord Installation**

- **17.** Check to see that the main power switch is in the off ("0") position (figure 13).
- 18. Connect the main power cord to the jack located at the rear of the microscope stand (figure 14) and plug the other end into a grounded power source.
- 19. The microscope electrical system will accept either a 110V/60Hz or a 220V/ 50Hz AC voltage source. If you ordered a 110V microscope it will have come with a 3-Pin North American (NEMA 5) style power cord. A grounded Schuko (CEE 7/7) style cord is included with the 220V microscopes.

This concludes the basic assembly of your VanGuard 1442MMi industrial microscope. Continue on to setup the optical alignment, illumination, and ergonomic features for proper use.

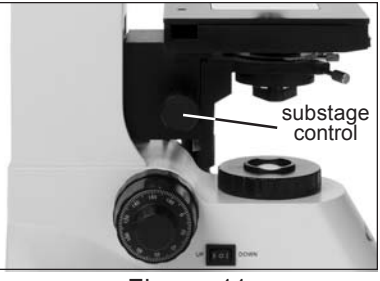

Figure 11

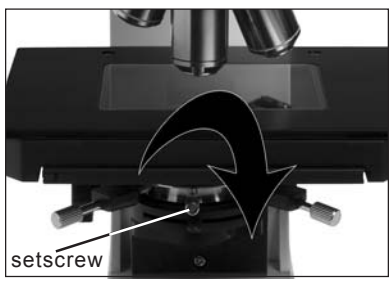

Figure 12

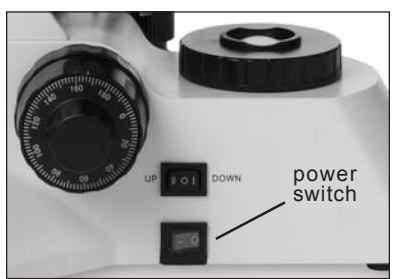

Figure 13

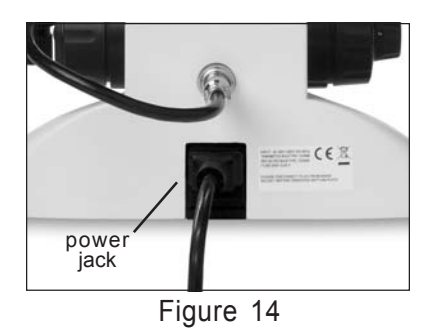

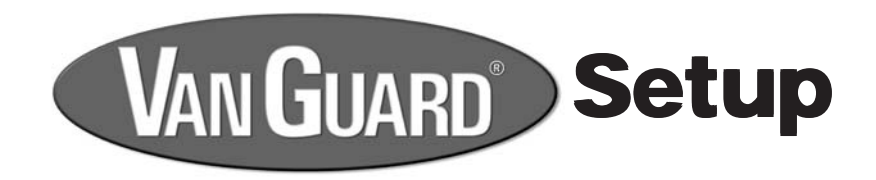

### **Reflected Illumination Setup**

1. Set the main power switch to the ON position ("|") and the illuminator selector switch to the UP position ("||") (figure 15).

|   |   |   | ١ |   |
|---|---|---|---|---|
| 1 | 7 | N |   | ١ |
|   |   |   | • | ١ |

The reflected illuminator housing will get hot if left on for extended periods of time. Be careful when making / adjustments to the illuminator housing or lamp fixture.

2. Adjust the VLC (variable lighting control) (figure 16) counter-clockwise to the maximum position.

3. Ensure that the illumination selector knob is pushed all the way inward ("R") (figure 17).

- 4. Rotate the Aperture and Field diaphragm dials to the right (figure 18) to fully open the iris's.
- 5. Rotate the color filter wheel until the blank position is in the light path (figure 18).
- 6. Pull the Polarizer filter slider out until you feel a click. Pull the Analyzer selector knob fully out (figure 18).
- 7. Rotate the 5X objective into the light path. You may have to lower the stage in order not to crash the higher magnification objectives into the stage.
- 8. Look through the eyepieces and you should see a white field of view. You may have to adjust the illuminator intensity dial in case the light is too dim or too bright. If the brightest portion of the field of view isn't centered (figure 19) you will need to perform the following instructions.

Continued on next page...

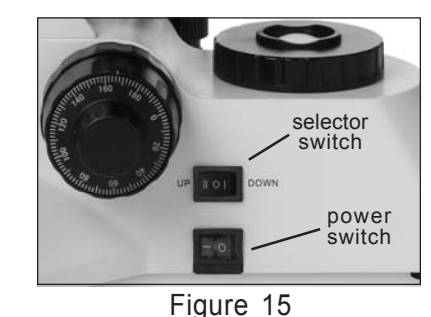

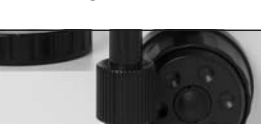

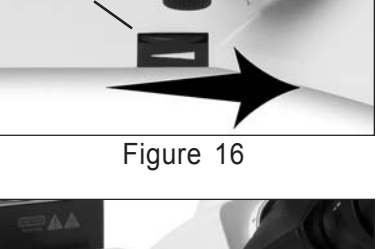

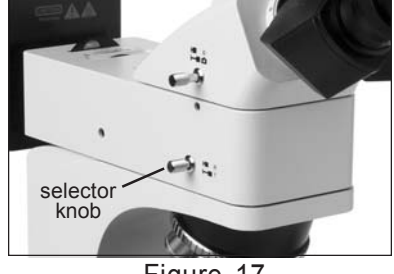

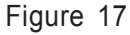

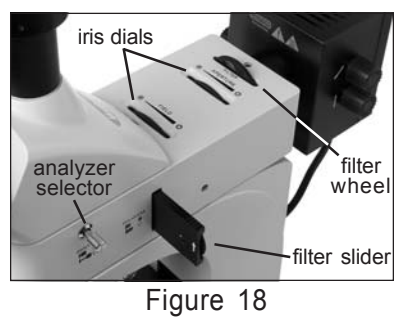

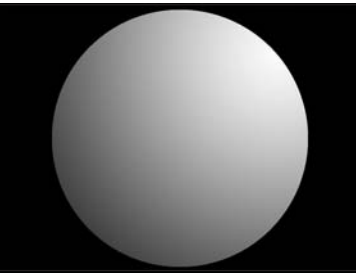

Figure 19

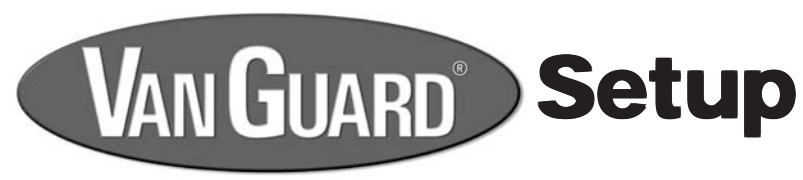

### **Transmitted Illumination Setup** (continued)

- 30. Lean the microscope back to expose the lamp adjustment control located on the bottom of the microscope stand taking care not to let the glass stage plate and/or speciments fall. Loosen the transmitted lamp adjustment knob located on the lamp compartment door by turning counter clockwise (figure 40).
- **31.** Move the knob in latitudinal and/or longitudinal directions (figure 40) until the field of view as seen through the evepieces is at it's brightest overall and the brightest portion is well centered in the field of view (figure 41). This step may be aided by placing a bright white piece of paper on the stage directly under the objective and the light field viewed through that.
- 32. Retighten the lamp adjustment knob by turning clockwise.

### Kohler Illumination Setup

When using the transmitted illuminator proper condenser alignment, iris settings, and focusing are necessary to obtain true Kohler illumination and achieve the highest quality image of your specimen.

- 33. Open the transmitted illuminator aperture and field diaphragms fully (figure 42), rotate the objective turret so that the 10X objective is in the optical path, and focus on a specimen.
- **34.** While viewing through the microscope and slowly closing the field diaphragm, adjust the substage condenser vertical control until the edge of the field iris is in focus (figure 43).

35. The two control knobs can be turned in unison or independantly to position the condenser in alignment with the field diaphragm and light path (figure 44).

Continued on next page...

17

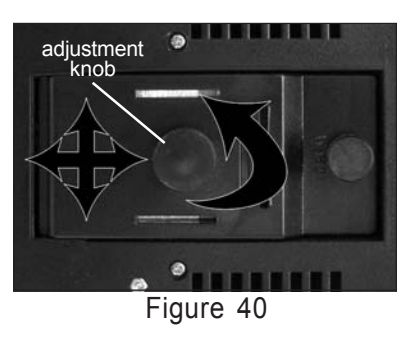

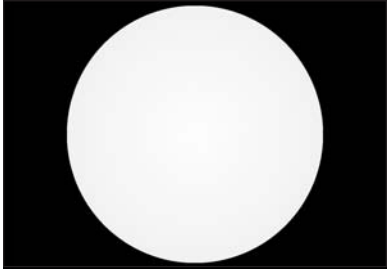

Figure 41

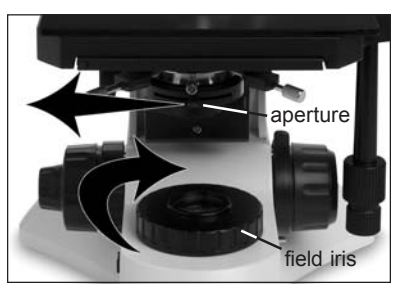

Figure 42

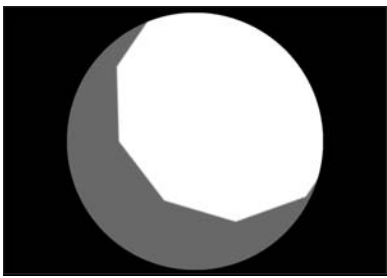

Figure 43

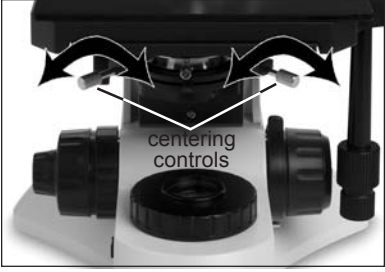

Figure 44

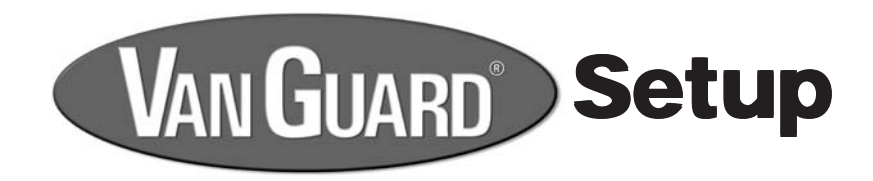

### **Transmitted Illumination Setup**

- 23. Set the main power switch to the ON position ("|") and the illuminator selection switch to the DOWN position ("]") (figure 35). Adjust the VLC (variable lighting control), located on the right side of the microscope base, counter-clockwise to the maximum position.
- 24. Check to see that the illuminator selector knob is pulled out all the way ("T") (figure 36).

25. Rotate the field diaphragm dial clock-wise to fully open the iris (figure 37). **26.** Shift the aperture diaphragm slider to the left to fully open the iris (figure 37).

- 27. Remove the transmitted polarizer filter from the collector if applicable. Pull the Analyzer selector knob fully out (figure 38).
- 28. Rotate the 5X objective into the light path. You may have to lower the stage in order not to crash the higher magnification objectives into the stage.
- **29.** Look through the eyepieces and you should see a white field of view. You may have to adjust the variable lighting control in case the light is too dim or too bright. If the brightest portion of the field of view isn't centered (figure 39) you will need to perform the following instructions.

Continued on next page...

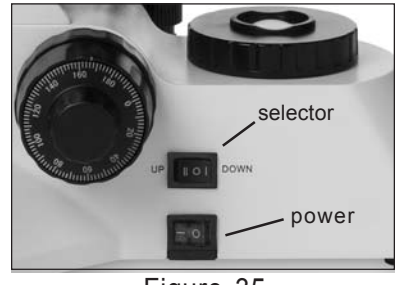

Figure 35

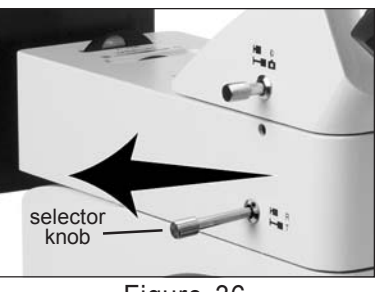

Figure 36

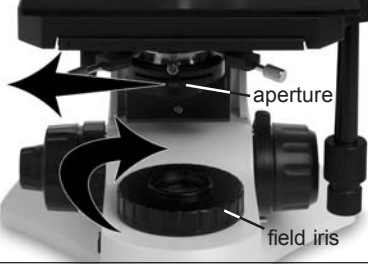

Figure 37

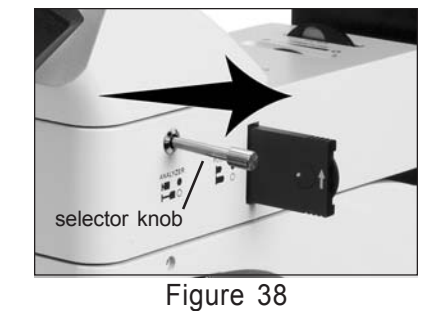

Figure 39

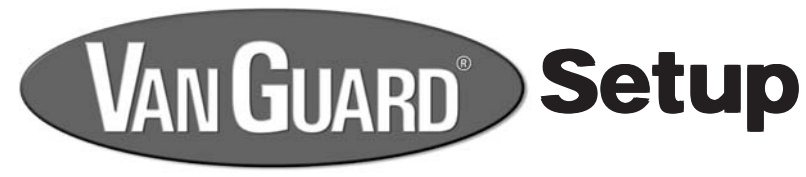

### **Reflected Illumination Setup** (continued)

9. Adjust the three reflected illuminator alignment knobs located on the illuminator housing in order to properly align the lamp. The knob on the left (figure 20) focuses the lamp transversely (Z-axis) while the upper right knob adjusts for latitudinal (X-axis) and the lower for longitudinal (Y-axis) movement (figure 21).

10. Rotate each of these in succession until the field of view is at it's brightest overall and the brightest portion is centered in the field of view (figure 22). This step may be aided by placing a bright white piece of paper on the stage directly under the objective and the light field viewed on that.

# **Reflected Field Diaphragm Alignment**

- **11.** Next, the reflected illuminator field diaphragm needs to be properly centered in the light path. Ensure that the reflected illuminator aperture diaphragm is fully open by rotating the Aperture dial to the right (figure 23).
- 12. While looking through the eyepieces close the field diaphragm by rotating the Field dial to the left until you begin to see a darker perimeter in the field of view resembling an iris silhouette(figure 24).

Continued on next page...

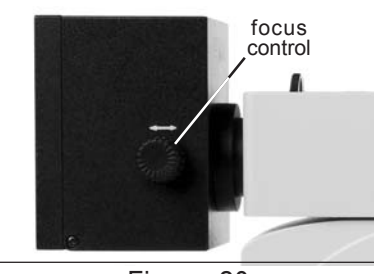

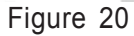

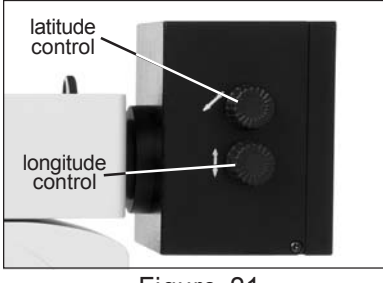

Figure 21

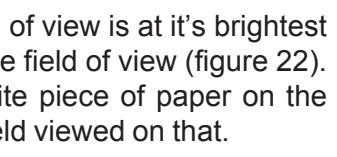

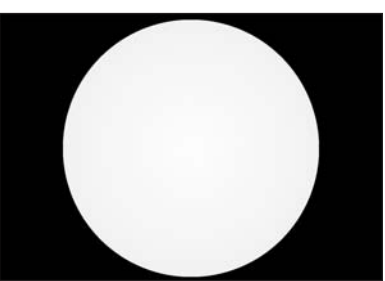

Figure 22

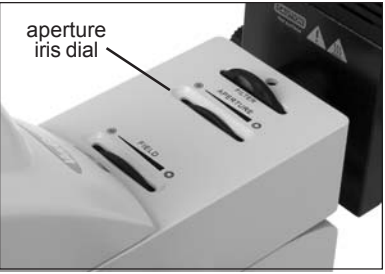

Figure 23

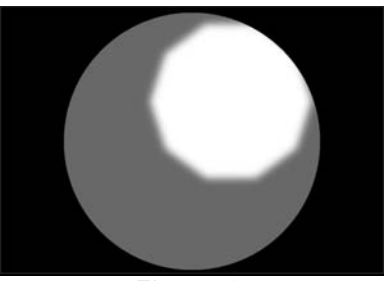

Figure 24

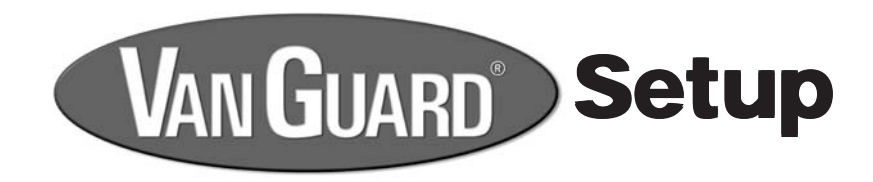

### **Reflected Field Diaphragm Alignment (continued)**

13. If it is not well focused use the main focus controls to bring it in so. Set the iris opening to where it almost completely fills the field of view (figure 25).

- 14. If the iris is not properly centered in the field then use the two included 3mm hex wrenches to center it. Place one into each of the access holes located on either side of the reflected illuminator (figure 26). Make sure they completely engage the hex screws located within.
- **15.** While looking at the field diaphragm silhouette through the eyepieces, rotate the two hex wrenches back and/or forth until the diaphragm is properly centered (figure 27). You can make adjustments to the diaphragm using the Field dial in order to aid in this process.

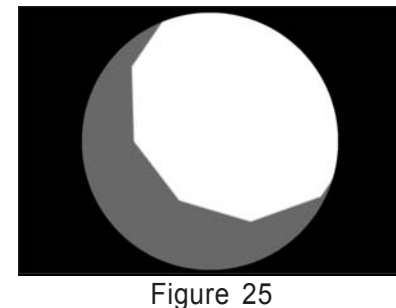

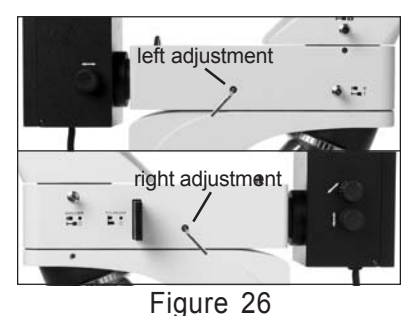

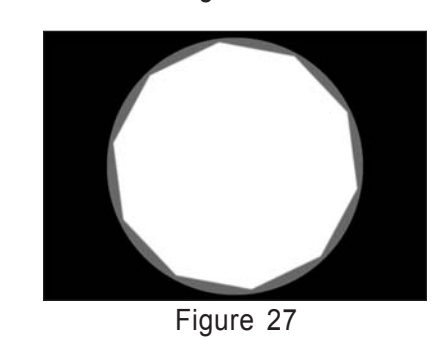

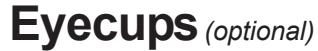

16. The rubber eyecups can be mounted to the eyepieces (figure 28) in order to prevent stray light from entering and therefore providing a higher contrast image. Eyeglass wearers who choose to wear their glasses during microscope use should remove the eyecups in order to maintain proper evepoint positioning to the evepiece. You will want to be careful not to make contact between the eyepiece lenses and your eyeglasses to protect the delicate optical coatings though.

### **Interpupilliary Adjustment**

17. Place a specimen on the stage and while looking through the eyepieces fold the eyetubes together or further apart (figure 29) to make the two images converge into one field of view. This adjustment will be different for all users and should be checked and readjusted before each use.

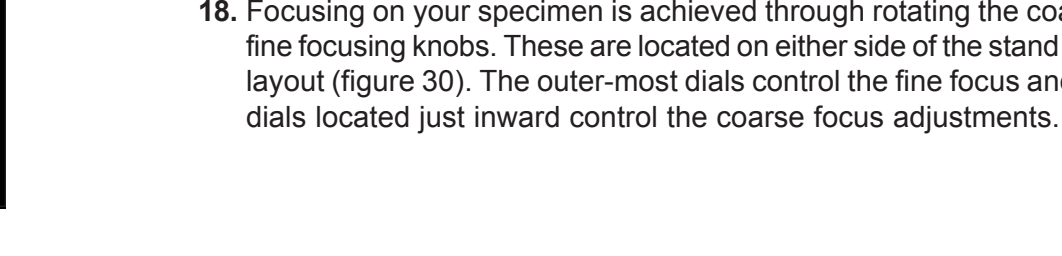

# **Focus Tension Adjustment**

19. The inner-most dial located on the left focus adjustment (figure 31) controls the stage movement tension. This should be adjusted to where the focus controls are smooth and easy to turn but not so loose that the stage drifts out of focus.

### **Stage Limit**

- 20. Located inward of the right hand coarse focus adjustment (figure 32) is the stage limit which prevents the stage from crashing into the objectives.
- **21.** To adjust, first unlock the limit by rotating it counter-clockwise (figure 33). With the highest power objective in the light path adjust the stage until the image through the eyepieces is in focus then lock the limit by rotating the control clockwise until tight (figure 33). The upward motion of the stage when using the coarse focus controls is now limited to this point. The fine focus controls are not affected though and will still allow upward movement of the stage.

### **Diopter Adjustment**

22. Before each use of the microscope it's important to check and readjust the diopter if necessary. With the main focus controls, and viewing only with your right eye, bring the specimen into focus. Then view the image using only your left eye and rotate the diopter ring located around the left eyetube (figure 34) to bring the image into focus.

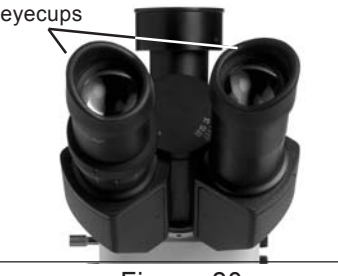

Figure 28

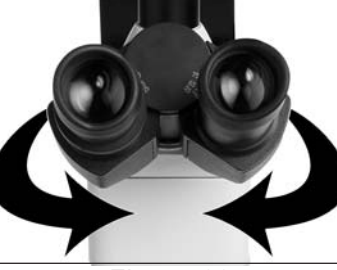

Figure 29

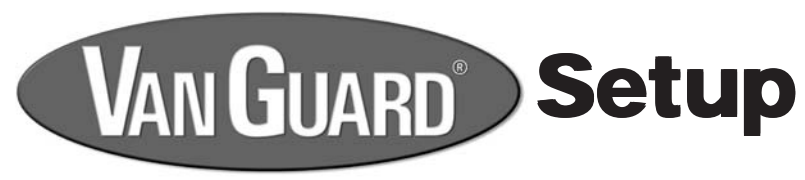

**Focus Adjustment** 

18. Focusing on your specimen is achieved through rotating the coarse and/or fine focusing knobs. These are located on either side of the stand in a coaxial layout (figure 30). The outer-most dials control the fine focus and the larger

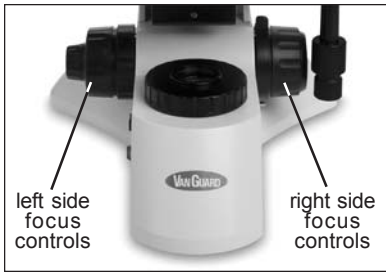

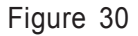

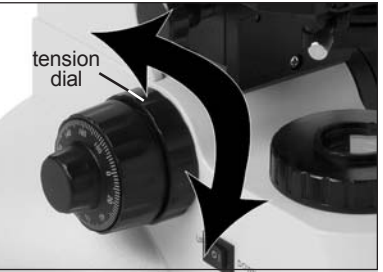

Figure 31

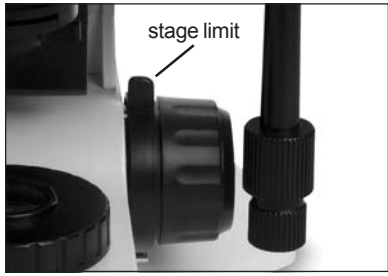

Figure 32

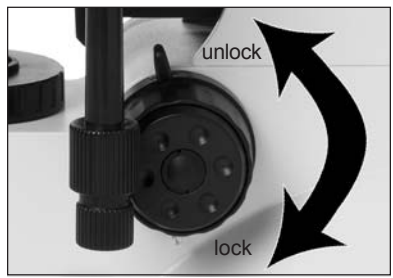

Figure 33

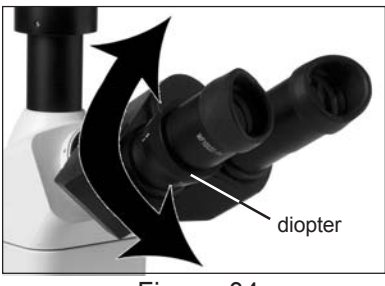

Figure 34